## 附件:

## 趣选书系统学生操作手册

一、登录

- 1.1 登录账号: 用户名: cqmu+学号, 初始密码 123456;
- 1.2 登录方式:
- ①微信关注"重庆世家文化"公众号,点击教材 ②或微信扫码"趣选书"小程序:

|     |                    |                           | ~10 | 4/3 | ~ J | , <u>л</u> , ц |
|-----|--------------------|---------------------------|-----|-----|-----|----------------|
| 订购, | 进入起                | 18选书小程                    | 序订! | 购页  | 面   |                |
|     | 4G+HD 3.10<br>KB/s | 10:                       | 54  | OBS | 71% |                |
|     | <                  |                           |     |     | Q   |                |
|     | 1                  | 重庆世家文<br>业务渠道 ><br>4位朋友关注 | 化   |     |     |                |
|     |                    | 进入公众号                     | 不再  | 再关注 |     |                |
|     |                    | ₽ 教林                      | 才订购 |     |     |                |
|     |                    |                           |     |     |     |                |

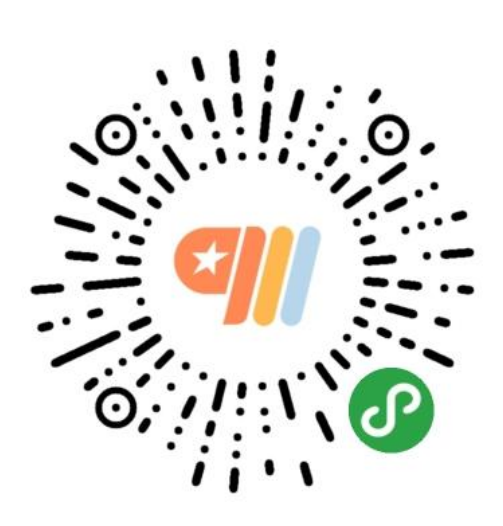

③登录页面: 输入账号密码→点击登录; 学生**第一次登录账号需要绑定手机号码**→获取 手机短信码并进行验证→学生确认信息→点击"确定"。

| 趣选书                         | ••• 💿        |
|-----------------------------|--------------|
| <b>≤</b> ])<br><sup>9</sup> | <b>趣选书</b>   |
| ④ 手机/邮箱/账                   | 号/录取号/身份证号   |
|                             | 一步           |
|                             | 登录           |
| 七天内自动登录                     | 立即注册   忘记密码? |
|                             | 第二步          |

| く趣选书                 | ••• •    | く趣选书                      | •••   @  |
|----------------------|----------|---------------------------|----------|
| 为了账号安全,请绑定您的手机       |          | 安全验证                      |          |
| <b>&amp;</b> 手机号码    |          | 请使用您的手机 147****3782 获取验证码 |          |
| 清输入手机号码 第三步          |          | ① 验证码 第五步                 | 重新发送(57) |
| ① 验证码                | aghgn    |                           |          |
| 请填写图片中的字符,不区分大小写<br> | 看不清? 换张图 |                           |          |
| 下一步                  |          | 确定                        |          |
| 1                    |          | ×                         |          |
| 第四步                  |          | 第六步                       |          |

 $\odot$ 

|            | <u> </u>                              |                  |                 |                                               | ·                     |                     |               |                  |
|------------|---------------------------------------|------------------|-----------------|-----------------------------------------------|-----------------------|---------------------|---------------|------------------|
| 二、作        | 言思确认:                                 |                  | 二ヽ'             | 信息備り                                          | 【后,界面:                | 进入选修                | <b></b> 豪课教材贞 | 111,             |
| 成功登<br>信息的 | 陆后,界面显示你的基码<br>准确性,请核对后再确认            | 出信息,为确保伤<br>人提交。 | 点击<br><b>以套</b> | " <sub>+</sub> " 号可<br><b>为单位,</b> :          | 对教材进行<br><b>选修课根排</b> | 亍选定(<br><b>居选课情</b> | 备注: 必<br>况自行勾 | <b>修课</b><br> 选) |
|            | く趣选书                                  | ·•• •            |                 | 趣选书                                           |                       |                     | ••• •         |                  |
|            | 学生信息确认                                |                  |                 | 本班课程教材                                        | t                     |                     |               |                  |
|            | 当前教材征订学期为:19至<br>期,请确认以下您的个人信         | 至20学年第1学<br>息!   |                 | 核医学<br>任课教师:放射<br>书名:核医学                      | <b>医学教研室</b> 上课班组     | 股: 2017级麻醉z         | 本科            |                  |
|            | 学校:测试大学                               |                  |                 | 出版社:人民卫<br>作者:王荣福、<br>ISBN: 9787117<br>定价:72元 | 生出版社<br>安锐<br>266710  |                     | 0 +           |                  |
|            | 校区: 南岸校区                              |                  |                 | 实洋:72元                                        | . w                   |                     |               |                  |
|            | 院系:文学与新闻学院                            |                  |                 | 折扣: <b>1</b> 预订费                              | ζ: Ο                  |                     | 小计:0元         |                  |
|            | 专业:广告学                                |                  |                 |                                               |                       |                     |               |                  |
|            | 年级: 2019                              |                  |                 |                                               |                       |                     |               |                  |
|            | 班级: 15广告一                             |                  |                 |                                               |                       |                     |               |                  |
|            | 学号: 2015073129                        |                  |                 |                                               |                       |                     |               |                  |
|            | 姓名:邓 <b>婷</b>                         |                  |                 |                                               |                       |                     |               |                  |
|            | 班干(班干可能将承担本班教材的等<br>慎选择)              | <b>须取工作,请谨</b>   |                 |                                               |                       |                     |               |                  |
|            |                                       |                  |                 |                                               |                       |                     |               |                  |
|            | ····································· |                  |                 | 合计: <mark>0元</mark>                           |                       |                     | 订购并支付         |                  |
|            | <br>第七步                               |                  |                 |                                               |                       | ()                  |               |                  |

订购教材

我的订单

我的领书

个人信息

确认选定后点击订购并支付,界面自动跳转到 我的订单页面,该页面包括必修课统订和刚才 你提交的选修课教材,点击右下角"去支付"

| 趣选书                              |                                        |                    | ••• | Θ  |
|----------------------------------|----------------------------------------|--------------------|-----|----|
| 未支付                              | 已支付                                    | 已取消                | 已退款 | 应补 |
| ✓ 下单时间<br>订单号:                   | ]: 2020-06-24 0<br>1275593086243       | 8:54:26<br>913728  | Ę   | X消 |
| 书名: 相<br>课程: 相<br>定价: 7<br>实洋: 7 | &医学<br>&医学<br>2 折扣:1<br>2 订购数量:1       |                    |     |    |
| 订数:1                             | 应付金额: <b>72</b> <del>7</del>           | Ē                  |     |    |
| 下单时间<br>订单号:                     | : 2020-06-23 1<br>1275340737759        | 6:08:09<br>9887360 | Į   | 又消 |
| 书名:9<br>课程:9<br>定价:1<br>实洋:1     | ▶科学<br>▶科学1<br>16 折扣:1<br>16 订购数量:1    |                    |     |    |
| 书名: 神<br>课程: 神<br>定价: 6<br>实洋: 6 | 神经病学<br>神经病学<br>9.9 折扣:1<br>9.9 订购数量:1 | L                  |     |    |
| 书名:                              | 5年床麻醉学<br>5年床麻醉学<br>9 折扣:1<br>9 订购数量:1 |                    |     |    |
| 书名: J<br>课程: J<br>定价: 7<br>实洋: 7 | L科学<br>L科学<br>8 折扣:1<br>8 订购数量:1       |                    |     |    |
| 合计应付: (                          | 582.9元                                 |                    | 去支  | 付  |
|                                  |                                        | Æ                  | e   | 2) |

订购教材

我的订单

我的领书

个人信息

系统弹出对话框,提示核对确认教材信息点击确 认无误,即可完成支付。

| 趣选书                                                                                                    |                                                                                                    |                    | (••• | $\odot$ |
|----------------------------------------------------------------------------------------------------|----------------------------------------------------------------------------------------------------|--------------------|------|---------|
| 未支付                                                                                                    | 已支付                                                                                                    | 已取消                | 已退款  | 应补      |
|                                                                                                    | 神经病学<br>神经病学<br>69.9 折扣:1<br>69.9 订购数量:1                                                                             |                    |      |         |
|                                                                                                    | 临床麻醉学<br>临床麻醉学<br>79 折扣:1<br>79 订购数量:1                                                                               |                    |      |         |
| 书名:<br>课程:                                                                                                    | 儿科学<br>儿科学                                                                                                    |                    |      |         |
| ì                                                                                                    | <b>损</b><br>青仔细核对教材与:                                                                                                | <b>示</b><br>您所学课程员 | 昌否匹配 |         |
|                                                                                                    |                                                                                                    |                    |      |         |
|                                                                                                    | 取消                                                                                                    | 确认                 | 人无误  |         |
| 定价:<br>实洋;                                                                                                    | 取消<br>118 折扣: 1<br>118 订购数量: 1                                                                                       | 确认                 | 人无误  |         |
| 定价:<br>实实书<br>课<br>定实<br>书<br>课<br>定<br>()<br>:<br>:                                                                                       | 取消<br>118 折扣:1<br>118 订购数量:1<br>医学影像学(第8版)<br>医学影像学<br>72 折扣:1<br>72 订购数量:1                                          | 确认                 | 人无误  |         |
| 定价:<br>定介:<br>书名:<br>定介:<br>字<br>书名:<br>定介:<br>;<br>;<br>;<br>;<br>;<br>;<br>;<br>;<br>;<br>;<br>;<br>;<br>;<br>;<br>;<br>;<br>;<br>;<br>; | 取消<br>118 折扣:1<br>118 订购数量:1<br>医学影像学(第8版)<br>医学影像学<br>72 折扣:1<br>72 订购数量:1<br>7 应付金额:610.97                         | 确ì.                | 人无误  |         |
| 定价:<br>定实 书课定实 书课定实 订数:                                                                                                    | 取消<br>118 折扣: 1<br>118 订购数量: 1<br>医学影像学(第8版)<br>医学影像学(第8版)<br>医学影像学(第8版)<br>72 折扣: 1<br>72 订购数量: 1<br>7 应付金额: 610.97 | 确ì.<br>ī           | 人无误  |         |
| 定价:<br>实注:<br>书<br>课<br>定<br>定<br>详:<br>订数:                                                                                                | 取消<br>118 折扣: 1<br>118 订购数量: 1<br>医学影像学(第8版)<br>医学影像学(第8版)<br>医学影像学(第8版)<br>72 折扣: 1<br>72 订购数量: 1<br>7 应付金额: 610.97 | 确ì.<br>ī           | 人无误  | 何       |